# FLEET BOARD

# ITALIANO

# ISTRUZIONI DI INSTALLAZIONE PER L'AGGIORNAMENTO SOFTWARE PER DISPOPILOT.GUIDE

Versione: 4 dicembre 2018

#### **1 CONTENUTO DELLA FORNITURA**

L'aggiornamento software contiene dati nelle seguenti versioni:

| Aggiornamento carte                            | 2018.06 |
|------------------------------------------------|---------|
| Versione software                              | 5.4.5   |
| Versione software di navigazione<br>(incl. OS) | 17.324  |

# 2 COPERTURA PAESI

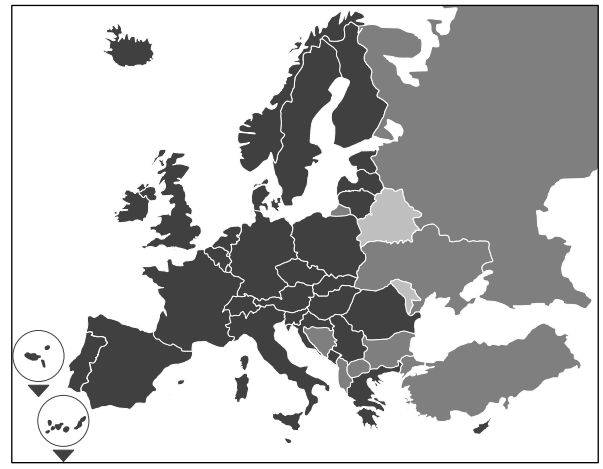

Nella fornitura sono comprese le carte stradali dei seguenti paesi/regioni:

Albania, Andorra, Belgio, Bosnia e Erzegovina, Bulgaria, Danimarca, Germania, Estonia, Finlandia, Francia, Gibilterra, Grecia, Gran Bretagna, Irlanda, Islanda, Italia, Croazia, Lettonia, Liechtenstein, Lituania, Lussemburgo, Malta, Macedonia, Moldavia, Monaco, Montenegro, Paesi Bassi, Norvegia, Austria, Polonia, Portogallo, Romania, Federazione Russa, San Marino, Svezia, Svizzera, Serbia, Slovacchia, Slovenia, Spagna, Repubblica Ceca, Turchia, Ucraina, Ungheria, Stato del Vaticano, Bielorussia, Cipro.

I livelli di grigio corrispondono alla relativa copertura delle carte stradali. Più è scura la tonalità, migliore la copertura.

## **3 CONDIZIONI RICHIESTE**

Assicurarsi che siano soddisfatte le seguenti condizioni per l'installazione dell'aggiornamento software.

- Il DispoPilot.guide deve essere collegato ad una sorgente di corrente durante l'intera installazione.
- Scheda microSD con spazio in memoria min. di 16 GB di tipo SDHC con min. UHS-1 e riformattato con FAT32.
- La scheda microSD non è legata a nessun dispositivo. Con una scheda microSD è possibile aggiornare uno dopo l'altro altri dispositivi. Raccomandazione: scheda microSD di qualità «Industrial Grade» con contrassegno «Industrial HC».
- Computer con spazio in memoria min. di 16 GB sul disco rigido e un lettore per schede microSD.
- Connessione Internet veloce con volume in download di min. 16 GB.
- L'applicazione per lo scompattamento di file compressi (WinZip o 7-Zip) presente sul computer.

## NOTE:

- ▲ Non utilizzare Windows Explorer per scompattare, poiché è possibile che i file non vengano scompattati correttamente.
- ▲ La responsabilità per la corretta effettuazione dell'aggiornamento va assicurato in loco.

#### 4 DOWNLOAD DEI DATI

Il file di installazione si trova in Internet.

- 1. Inserire nel browser del computer l'URL <u>www.fleet-</u> board.it/aggiornamento-carte
- Scaricare il file con l'aggiornamento sul disco rigido locale.
- 3. Inserire una scheda microSD riformattata (FAT32) nel computer.
- 4. Scompattare il file scaricato dal disco rigido sulla scheda microSD.

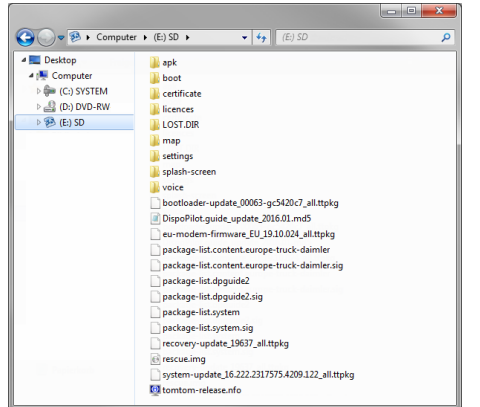

5. Per evitare una perdita di dati, assicurarsi che la scheda microSD sia stata correttamente rimossa dal computer.

#### NOTA:

▲ Opzionalmente, con l'ausilio di un programma di verifica MD5, è possibile assicurare se i file sono stati copiati correttamente sulla scheda microSD. Allo scopo, aprire con un programma di verifica MD5 a scelta il file con estensione «.md5» dalla directory principale della scheda microSD.

#### 5 EFFETTUAZIONE DELL'INSTALLAZIONE

Per installare l'aggiornamento, procedere come di seguito illustrato.

 Inserire la scheda microSD 

 nello slot predisposto del DispoPilot.guide.

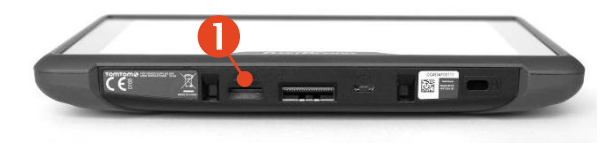

▲ Se il dispositivo non è in grado di leggere la scheda microSD, viene mostrata l'indicazione che il dispositivo non riesce a trovare la scheda microSD. In questo caso reinserire la scheda microSD.

- Assicurarsi che il dispositivo sia alimentato.
   a. Nel veicolo: Inserire il dispositivo nel supporto.
  - b. Sulla scrivania: Collegare il dispositivo ad una sorgente di corrente con min. 1A tramite il collegamento USB <sup>2</sup>.
    - ▲ Il collegamento USB del computer fornisce solo 0,5A e non è pertanto sufficiente per l'alimentazione di corrente.

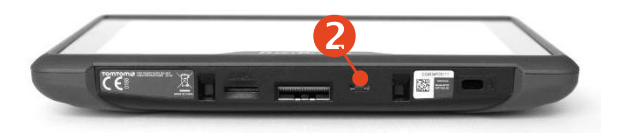

 Nel menu principale del dispositivo selezionare il campo «INFOR-MATION».

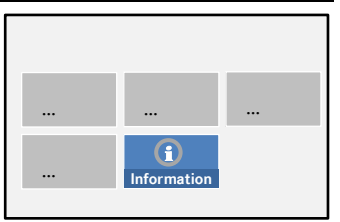

 Nella finestra delle informazioni scorrere fino al punto «Software».

| Information       | n |
|-------------------|---|
|                   |   |
|                   |   |
|                   |   |
|                   |   |
| Software<br>X.X.X | c |

5. Per avviare il processo di aggiorna-

> mento, premere sula freccia curvata sul lato destro.

 Viene visualizzata una nuova finestra con informazioni sull'aggiornamento.

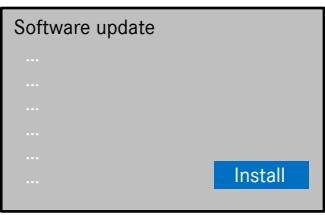

- Selezionare il campo dedicato all'installazione.
- Ora l'installazione dell'aggiornamento viene effettuata automaticamente. Il dispositivo può essere riavviato più volte dall'ap-

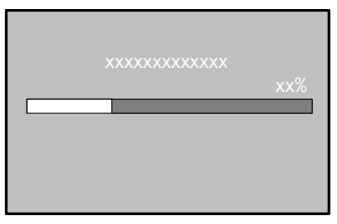

plica-zione di installazione.

 Confermare le ulteriori domande che vengono eventualmente visualizzate e installare tutti i pacchetti software.

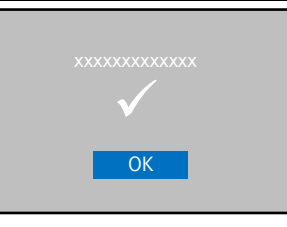

10. L'installazione è conclusa, se non vengono visualizzate ulteriori richieste ed è stato visualizzato il segno di spunta. Ritor-

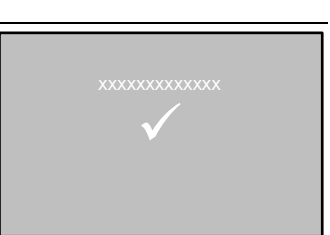

nare al menu principale con il pulsante Indietro.

11. Verificare se l'installazione dell'aggiornamento è stata completata controllando le versioni di «Software» e «Naviga-

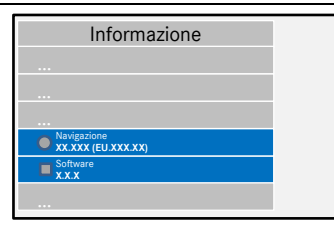

zione» nel menu «Informazione».

- 12. Completato l'aggiornamento, rimuovere la scheda microSD dal dispositivo.
- 13. Riavviare l'apparecchio.

#### NOTE:

▲ Il processo di aggiornamento del materiale cartografico dura ca. 20 minuti. Durante questo periodo di tempo non è possibile utilizzare il dispositivo.

## **6 SUPPORTO FLEETBOARD**

Per chiarimenti sulla centralina Fleetboard o sul DispoPilot.guide rivolgersi al Fleetboard Support:

| Paese                         | Telefono         |
|-------------------------------|------------------|
| Austria                       | +43.1.3602773024 |
| Belgio                        | +32.2.6200453    |
| Repubblica Ceca               | +420.225376440   |
| Danimarca (in inglese)        | +45.35158032     |
| Finlandia (in inglese)        | +358.981710433   |
| Francia                       | +33.1.70489088   |
| Germania/ Internazio-<br>nale | +49.711.17.91999 |
| Ungheria                      | +36.1.3285340    |
| Italia                        | +39.02.38591348  |
| Lussemburgo                   | +352.27302176    |
| Norvegia (in inglese)         | +47.23.500119    |
| Polonia                       | +48.22.5844282   |
| Romania                       | +402.165.507.34  |
| Slovacchia                    | +421.2.50112011  |
| Spagna                        | +34.91.3753353   |
| Svezia (in inglese)           | +46.85.1992272   |
| Svizzera                      | +41.22.5675124   |
| Paesi Bassi                   | +31.20.7219232   |

| Indirizzo: | Daimler Fleetboard GmbH,<br>70546 Stuttgart, Germany |
|------------|------------------------------------------------------|
| Internet:  | www.fleetboard.it                                    |
| E-Mail:    | support@fleetboard.com                               |
|            |                                                      |

#### 7 COPYRIGHT

Copyright © 2018 Daimler Fleetboard GmbH.

Tutti i diritti riservati.